# 보안 네트워크 분석에 NTP 인증 구성

# 목차

| <u>소개</u>                |  |  |
|--------------------------|--|--|
| <u>사전 요구 사항</u>          |  |  |
| <u>요구 사항</u>             |  |  |
| <u>사용되는 구성 요소</u>        |  |  |
| <u>구성</u>                |  |  |
| <u>NTP 구성 요구 사항</u>      |  |  |
| <u>키 값 세부 정보</u>         |  |  |
| <u>구성 SNA 관리자 NTP 인증</u> |  |  |
| <u>NTP 서버 설정 열기</u>      |  |  |
| <u>NTP 서버 추가</u>         |  |  |
| <u>인증 추가</u>             |  |  |
| <u>다음을 확인합니다.</u>        |  |  |
| <u>인증 확인</u>             |  |  |
| <u>문제 해결</u>             |  |  |
| <u>바이트 수 확인</u>          |  |  |
| <u>문자 사용 확인</u>          |  |  |

# 소개

이 문서에서는 구성된 NTP 서버와의 연결Secure Network Analytics (SNA) 을 인증하도록 어플라이언스를 구성하는 방법에 대해 설명합니다.

사전 요구 사항

요구 사항

다음 주제에 대한 지식을 보유하고 있으면 유용합니다.

- Cisco Secure Network Analytics 어플라이언스 관리
- NTP(Network Time Protocol)

사용되는 구성 요소

- 이 문서에 사용된 Cisco Secure Network Analytics Manager 어플라이언스는 버전 7.4.2입니다.
- 이 프로세스는 모든 Cisco Secure Network Analytics 어플라이언스 유형에 적용됩니다.

```
이 문서의 정보는 특정 랩 환경의 디바이스를 토대로 작성되었습니다. 이 문서에 사용된 모든 디바이스는 초기화된(기본) 컨피그레이
```

션으로 시작되었습니다. 현재 네트워크가 작동 중인 경우 모든 명령의 잠재적인 영향을 미리 숙지하시기 바랍니다.

## 구성

NTP 구성 요구 사항

NTP 통신 인증에 사용되는 값은 다음 요구 사항을 충족해야 합니다.

- 키 ID 값은 65535보다 작거나 같아야 합니다.
- 키 검증은 SHA1입니다
- 키 값은 32자 이하의 인쇄 가능한 영숫자 문자(ASCII)여야 합니다. 0-9, A-Z, a-z 및 기호(단, # 제외)

#### 키 값 세부 정보

NTP에서는 20바이트보다 긴 키 값이 16진수로 가정합니다.

Key Value의 최대 길이는 64바이트이므로, 6진수 키를 32바이트를 초과할 수 없습니다.

NTP 서버 및 Secure Network Analytics Appliance에 대한 키 값의 예는 표를 참조하십시오.

| 키<br>바이<br>트                       | NTP 서버 키 값 컨피그레이션                                                | 보안 네트워크 분     |
|------------------------------------|------------------------------------------------------------------|---------------|
| 20바<br>이트<br>미만                    | Lan1cope!                                                        | Lan1cope!     |
| 20바<br>이트<br>에서<br>32바<br>이트<br>사이 | 4C616E31636F7065214C616E31636F7065214C616E31636F7065214C616E3163 | Lan1cope!Lan1 |

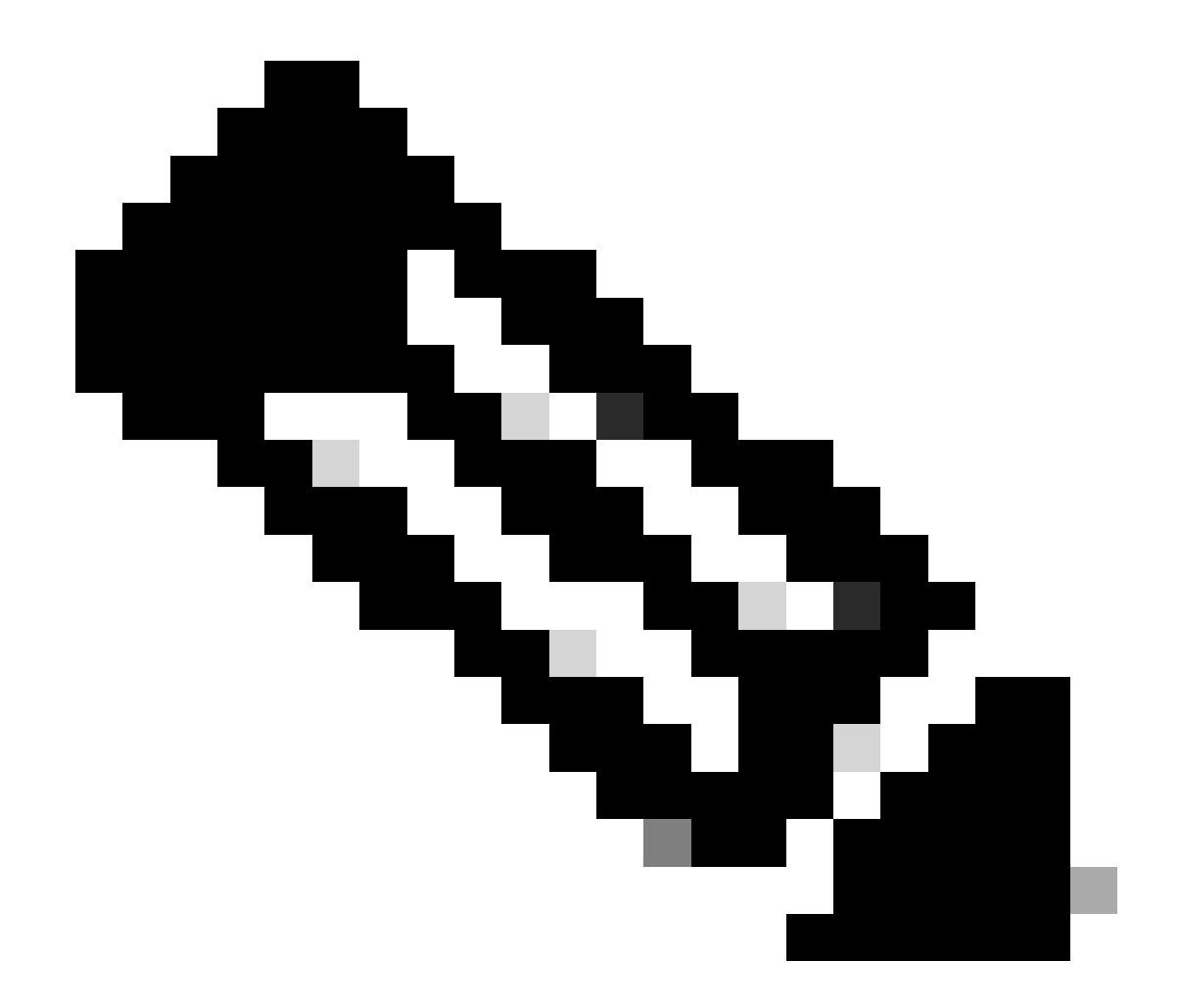

### 참고: 표에 사용된 값은 예제일 뿐이며 사용자 환경에서 사용할 권장 값이 아닙니다

구성 SNA 관리자 NTP 인증

NTP 서버 설정 열기

에 로그인하고 SNA Manager 설정을 NTP Server 엽니다.

- 주 메뉴에서 을 선택합니다Configure > GLOBAL Central Management.
- Inventory(인벤토리) 탭에서 어플라이언스의 ... (Ellipsis) 아이콘을 클릭합니다.

- 를 Edit Appliance Configuration 선택합니다.
- 탭을 Network Services 선택합니다.

NTP 서버 추가

필요한 경우 이 지침에 따라 선택한 어플라이언스 컨피그레이션에 NTP 서버를 추가합니다.

- NTP Server(NTP 서버) 섹션에서 을 클릭합니다Add New.
- 필드에서 NTP Servers 드롭다운 화살표를 클릭합니다. 목록에서 NTP 서버를 선택합니다.
- 서버 이름 또는 IP 주소를 입력합니다.
- 를 Add 클릭합니다.
- 를 Apply Settings 클릭합니다.
- 화면 프롬프트를 수락합니다. 어플라이언스가 자동으로 재부팅됩니다.

#### 인증 추가

이 지침에 따라 선택한 NTP 서버에 대한 연결을 인증할 수 있습니다.

준비: NTP 서버 키 ID와 키 값이 있어야 합니다.

- NTP Server 섹션에서 NTP 서버의 ... (Ellipsis) 아이콘을 클릭합니다.
- 를 Authenticate Connection 선택합니다.
- 키 ID 및 키 값을 입력합니다.
- Apply Authentication을 클릭합니다.
- 를 Apply Settings 클릭합니다.
- 화면 프롬프트를 수락합니다. 어플라이언스가 자동으로 재부팅됩니다.

다음을 확인합니다.

### 인증 확인

서버에 인증을 추가할 경우 키 아이콘은 인증이 구성되었음을 나타냅니다. 인증 이 성공 확인 하려면 감사 로그를 검토 해야 합니다.

- 주 메뉴에서 을 선택합니다Configure > GLOBAL Central Management.
- Inventory(인벤토리) 탭에서 어플라이언스의 ... (Ellipsis) 아이콘을 클릭합니다.
- 를 Support 선택합니다.
- 탭을 Audit Logs 선택합니다.
- 필드에서 Category 을 선택합니다Management.
- 를 Search 클릭합니다.

• NTP 통신 상태 및 시스템 시간 변경이 성공한 것으로 표시되는지 확인합니다. Success(성공) 열을 선택하여 이벤트가 Yes(예)로 표시되는지 확인합니다.

#### 문제 해결

바이트 수 확인

Linux 디바이스에서 셸을 사용하여 Key Values의 바이트 수를 테스트할 수 있습니다.

예제의 키 값은 이 문서의 키 값 길이 섹션에 있는 테이블에서 가져옵니다.

명령을 echo -n '{key\_value}' | wc -c 실행하여 {key\_value}을(를) 사용할 키 값으로 대체하는 바이트 수를 확인합니다.

742smc:~# echo -n 'Lan1cope!' | wc -c 9 742smc:~# echo -n 'Lan1cope!Lan1cope!Lan1cope!Lan1c' | wc -c 32

행 2, 4, 6의 출력은 키 값 바이트 수가 각각 9, 32, 64임을 보여준다.

#### 문자 사용 확인

바이트 수가 20보다 작은 경우 NTP 컨피그레이션 요구 사항에 설명된 대로 인쇄 가능한 ASCII 문자를 사용해야 합니다.

명령을 실행하여 의echo '{key\_value}' | xxd -r -p && echo HEX 값을 사용하려는 키 값으로 {key\_value}을(를) 대체하는 ASCII로 변환할 수 있습니다.

```
742smc:~# echo '4C616E31636F7065214C616E31636F7065214C616E31636F7065214C616E3163' | xxd -r -p && echo L
```

이 번역에 관하여

Cisco는 전 세계 사용자에게 다양한 언어로 지원 콘텐츠를 제공하기 위해 기계 번역 기술과 수작업 번역을 병행하여 이 문서를 번역했습니다. 아무리 품질이 높은 기계 번역이라도 전문 번역가의 번 역 결과물만큼 정확하지는 않습니다. Cisco Systems, Inc.는 이 같은 번역에 대해 어떠한 책임도 지지 않으며 항상 원본 영문 문서(링크 제공됨)를 참조할 것을 권장합니다.